# How to Use iTunes U ( A tutorial for Instructors)

1. Go to your course site, and click "Control Panel".

| Tools                                                                         | ^ | SAMPLE COURSE FOR FACULTY TUTORIALS (YC SAMPLE COURSE FACULTY) > ANNOUNCEMENTS                                                                                                    |
|-------------------------------------------------------------------------------|---|----------------------------------------------------------------------------------------------------|
| Tools<br>■ Communication<br>☆ Course Tools<br>₩ Course Map<br>■ Control Panel |   | VIEW TODAY VIEW LAST 7 DAYS VIEW LAST 30 DAYS VIEW ALL<br>June 22, 2009 - June 29, 2009                                                                                                    |
| Refresh                                                                       |   | No announcements found.                                                                                                    |
| () Detail View                                                                | = |                                                                                                    |
|                                                                               |   | <u>Blackboard Academic Suite M</u>                                                                                                    |
|                                                                               |   | Image: Bigg: Bigg: Bi |
|                                                                               | ~ |                                                                                                    |

2. Click "Manage Tools" under "Course Options" panel.

| Course Options            |                         |
|---------------------------|-------------------------|
| <u>Manage Course Menu</u> | Course Copy             |
| Course Design             | Import Course Cartridge |
| Manage Tools              | Import Package          |
| Settings                  | Export Course           |
| Recycle Course            | Archive Course          |

3. Click "Building Block Tool Availability".

| SAMPLE COURS                                      | E FOR FACULTY TUTORI           | ALS (YC SAMPLE ( | COURSE FACULTY) | > CONTROL PANEL | > MANAGE TOOLS |
|---------------------------------------------------|--------------------------------|------------------|-----------------|-----------------|----------------|
| Bb Ma                                             | anage Tools                    |                  |                 |                 |                |
| <ul> <li>Tool Avai</li> <li>Building I</li> </ul> | lability<br>Block Tool Availab | ility            |                 |                 |                |
| r <u>content r</u>                                | y <del>pe Avanabinty</del>     |                  |                 |                 | ОК             |

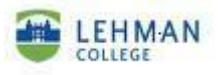

4. The "Available" column is for enabling different tools.

| Building Block Tool Availability |           |             |
|----------------------------------|-----------|-------------|
| ΤοοΙ                             | Available | Allow Guest |

5. Enable "iTunes U" by checking the checkbox next to "iTunes U Course Application".

| Add Users by Role<br>Add Users by Role                   | • |  |
|----------------------------------------------------------|---|--|
| iTunesU Course Application<br>iTunesU Course Application | • |  |
| List All Users<br>List All Users                         | • |  |

6. Click "Submit".

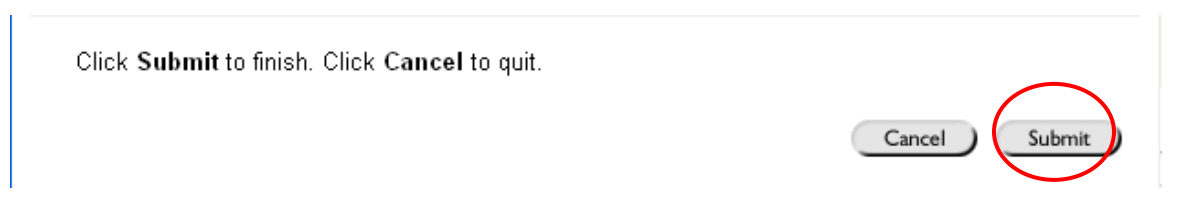

7. You will see a confirmation message.

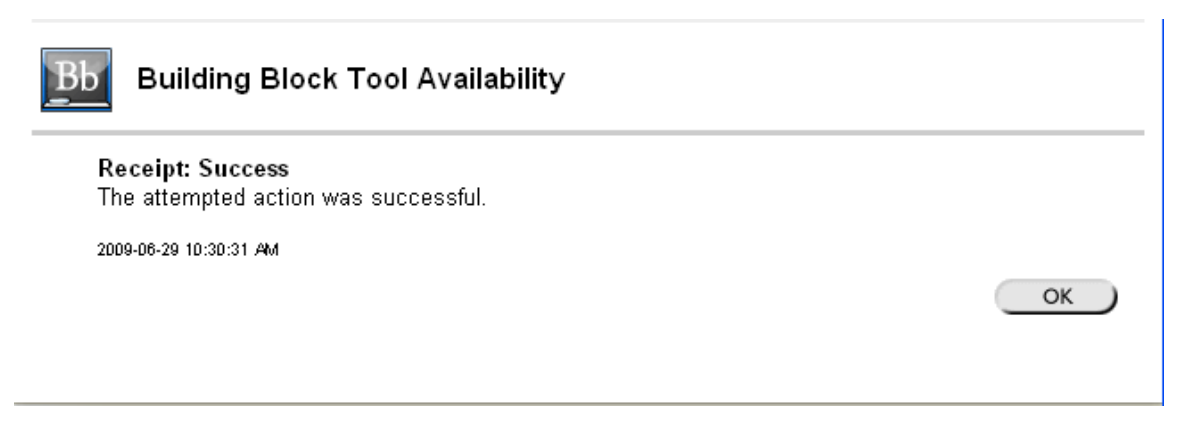

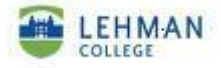

8. Go to "Manage Tools" again. Click "Content Type Availability".

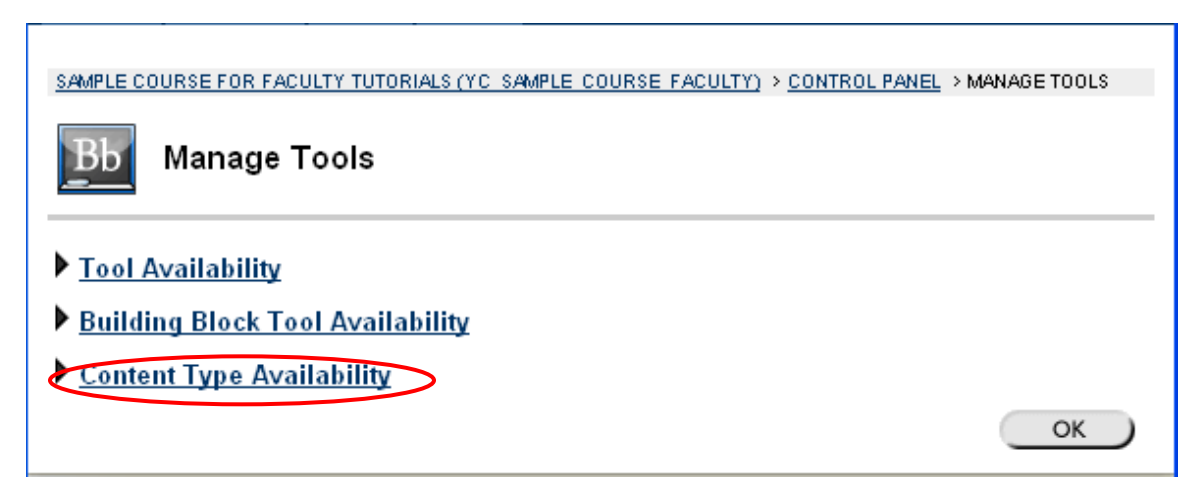

9. Check the checkbox next to the "iTunes U Link" to enable iTunes U content, and then click "Submit".

| MERLOT Search                                 |               |
|-----------------------------------------------|---------------|
| ITunes U Link                                 |               |
| Click Submit to finish. Click Cancel to quit. |               |
|                                               | Cancel Submit |

10. You will see a confirmation message.

| Content Type Availability                                |    |
|----------------------------------------------------------|----|
| Receipt: Success<br>The attempted action was successful. |    |
| 2009-06-29 10:36:33 AM                                   |    |
|                                                          | ОК |

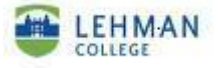

 Go back to the "Control Panel", and add a link to iTunes U course site under any of the "Content Areas".
 For example, click "Course Documents".

| Content Areas      |                    |
|--------------------|--------------------|
| Course Information | <u>Assignments</u> |
| Course Documents   | External Links     |

12. Select "iTunes U Link" from the dropdown box, and click "Go".

|              |          |                   |               |          |           |                          | - |        |
|--------------|----------|-------------------|---------------|----------|-----------|--------------------------|---|--------|
| 🔂 Item       | Eolder 🕞 | Opp External Link | 🕞 Course Link | 🗐 🕁 Test | 🚯 Select: | Learning Unit            | 0 | Go     |
|              |          |                   |               |          |           | Survey                   | ^ |        |
| Folder emr   | ntv      |                   |               |          |           | Assignment               |   |        |
| i olaci cinț | , y      |                   |               |          |           | Discussion Board         |   | V )    |
|              |          |                   |               |          |           | Chat                     |   | $\sim$ |
|              |          |                   |               |          |           | Virtual Classroom        |   |        |
|              |          |                   |               |          |           | Group                    |   |        |
|              |          |                   |               |          |           | Tool                     |   |        |
|              |          |                   |               |          |           | Syllabus                 |   |        |
|              |          |                   |               |          |           | Offline Content          |   |        |
|              |          |                   |               |          |           | Scholar Stream           |   |        |
|              |          |                   |               |          |           | Scholar Bookmark         | ≣ |        |
|              |          |                   |               |          |           | Self and Peer Assessment |   |        |
|              |          |                   |               |          |           | SafeAssignment           |   |        |
|              |          |                   |               |          |           | SCORM Content            |   |        |
|              |          |                   |               |          |           | IMS Content Packaging    |   |        |
|              |          |                   |               |          |           | NLN Content              |   |        |
|              |          |                   |               |          |           | Wiki                     |   |        |
|              |          |                   |               |          |           | Podcast Episode          |   |        |
|              |          |                   |               |          |           | Blog                     |   |        |
| Done         |          |                   |               |          |           | Tunes U Link             | ~ |        |

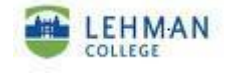

|                                                                    | Information                                                                                                    |                                                     |  |
|--------------------------------------------------------------------|----------------------------------------------------------------------------------------------------|-----------------------------------------------------|--|
| Name                                                               | Course Podcast                                                                                                    |                                                     |  |
| Instructions                                                       |                                                                                                    |                                                     |  |
| ÎNormal ▼                                                          | 3 💌 Times New Roman 💌   B I<br>3 ↔ Ю ལ 🍓 🗔 🍠 🛓 🖉                                                                                                | <u> </u>                                            |  |
| This is a dem                                                      | o about how to use <u>iTunes</u> U.                                                                                                    |                                                     |  |
|                                                                    |                                                                                                    |                                                     |  |
|                                                                    |                                                                                                    |                                                     |  |
|                                                                    |                                                                                                    |                                                     |  |
|                                                                    |                                                                                                    |                                                     |  |
|                                                                    |                                                                                                    |                                                     |  |
|                                                                    |                                                                                                    |                                                     |  |
| Path: body                                                         |                                                                                                    |                                                     |  |
| Path: body Options                                                 |                                                                                                    |                                                     |  |
| Path: body Options Active                                          | ⊙Yes ◯No                                                                                                    |                                                     |  |
| ▲ Path: body<br>Options<br>Active<br>Availability Dat              | <ul> <li>Yes</li> <li>No</li> <li>Start date</li> <li>Jun</li> <li>29</li> <li>2009</li> <li>11</li> <li>30</li> <li>AM</li> </ul>              | ☐ End date<br>Jun ♥ 29 ♥ 2009 ♥ ₩<br>11 ♥ 30 ♥ AM ♥ |  |
| Path: body Options Active Availability Date Submit                 | <ul> <li>Yes</li> <li>No</li> <li>Start date</li> <li>Jun</li> <li>29</li> <li>2009</li> <li>11</li> <li>30</li> <li>AM</li> </ul>              | End date<br>Jun V 29 V 2009 V V<br>11 V 30 V AM V   |  |
| Path: body Options Active Availability Date Submit Click Submit to | <ul> <li>Yes ○ No</li> <li>es Start date</li> <li>Jun ♥ 29 ♥ 2009 ♥ ₽</li> <li>11 ♥ 30 ♥ AM ♥</li> <li>finish. Click Cancel to quit.</li> </ul> | ☐ End date<br>Jun ♥ 29 ♥ 2009 ♥<br>11 ♥ 30 ♥ AM ♥   |  |

13. Fill in the information and set up options for your "iTunes U" link, and click "Submit".

### 14. You will see a confirmation message, click "OK".

| 🛠 iTunes U Link Created               |    |
|---------------------------------------|----|
| Content successfully created.         |    |
| Monday, June 29, 2009 11:40:37 AM EDT | ОК |
|                                       |    |

15. You will see the "iTunes U" link on the "Course Documents" page.

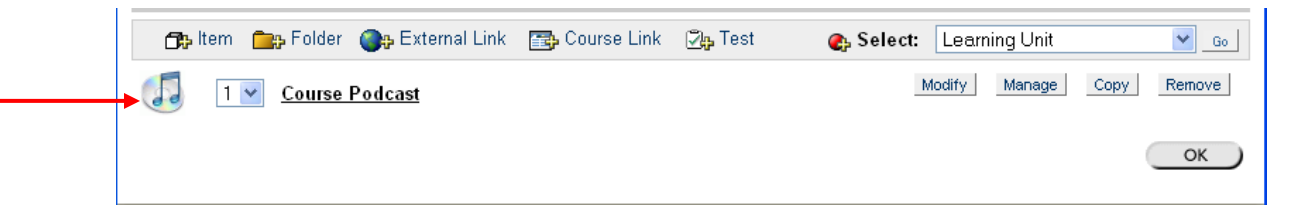

16. Before clicking that link to connect to iTunes, make sure that you have iTunes installed on your computer. You can download it for free at <u>http://www.apple.com/itunes/download/</u>

17. Click the Course Podcast link (the one in step 15) and you will see the following message. If you are a first-time user of iTunes, you need to click "Agree" on terms of condition popup page.

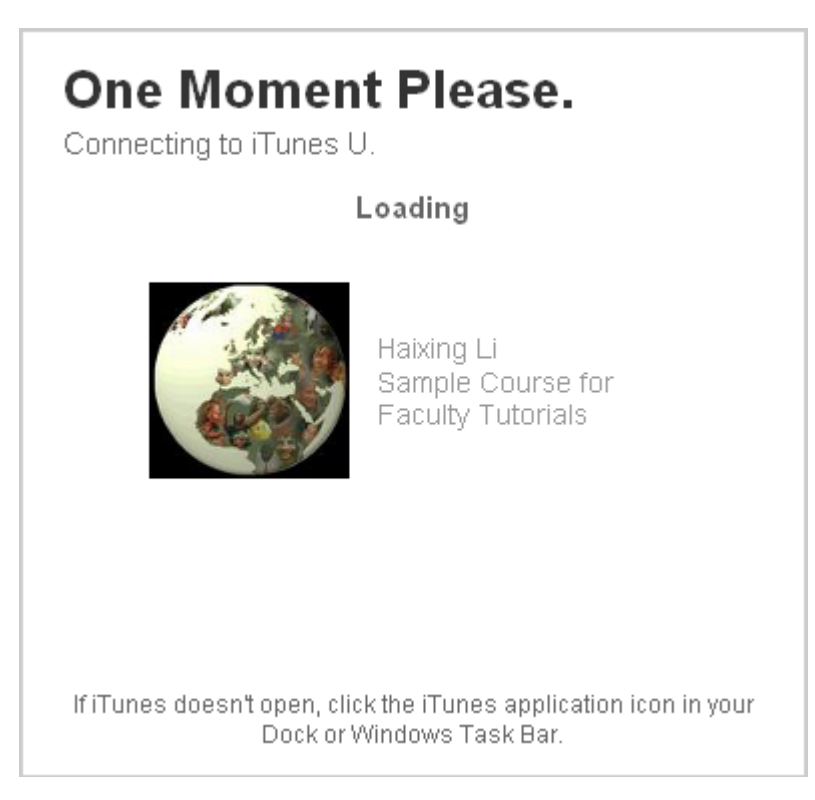

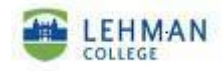

18. iTunes application will open and displays your course home page. You will notice that the course name is the same as that on the Blackboard course site.

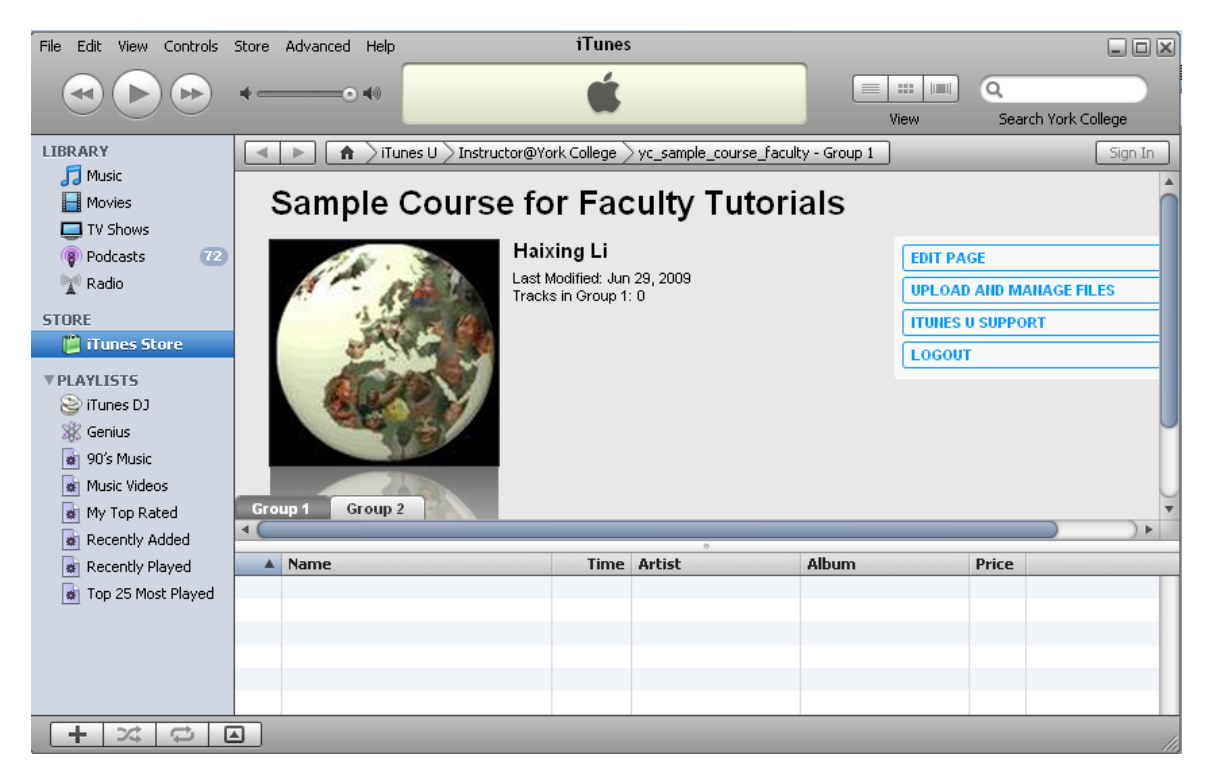

19. "Group 1" and "Group 2" are the default tabs under which you can upload audio files or video files. Your students have only download access to the files from these two tabs.

# Sample Course for Faculty Tutorials

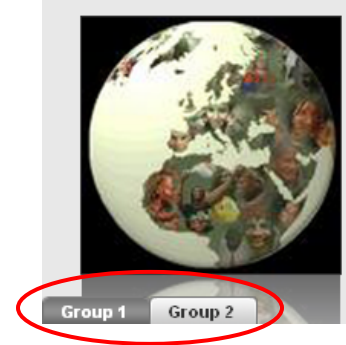

Haixing Li Last Modified: Jun 29, 2009 Tracks in Group 1: 0

| EDIT PAGE               | ⊙ |
|-------------------------|---|
| UPLOAD AND MANAGE FILES | ⊙ |
| ITUNES U SUPPORT        | • |
| LOGOUT                  | € |

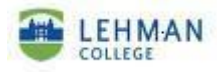

20. Click "Edit Page" to edit your name, change the display picture, add a description of the course, and to add "Drop Box" tab or "Shared" tab."Drop Box" tab allows your students to upload their audio or video files that can only be viewed by you, while "Shared" tab allows them to upload and to share their files.

| Sample Course                         | e for Faculty Tເ     | utorials |                         |   |
|---------------------------------------|----------------------|----------|-------------------------|---|
| A. C.                                 | Haixing Li           |          | EDIT PAGE               | • |
| AT - Atta                             | Tracks in Group 1: 0 |          | UPLOAD AND MANAGE FILES | • |
| 1 1 1 1 1 1 1 1 1 1 1 1 1 1 1 1 1 1 1 |                      |          | ITUNES U SUPPORT        | ۲ |
|                                       |                      |          | LOGOUT                  | • |
|                                       |                      |          |                         |   |
| and the second                        |                      |          |                         |   |
| Group 1 Group 2                       |                      |          |                         |   |

a. Edit the name field.

• Click " icon to edit your name or add your title.

| Sample Course for Faculty Tutorials                                                                                                    |                         |
|----------------------------------------------------------------------------------------------------|-------------------------|
| A Haixing Li                                                                                                    | END EDITING             |
| Last Modified: Jun 29, 2009<br>Tracks in Group 1: 0                                                                                                    | UPLOAD AND MANAGE FILES |
| and the second second s | ITUNES U SUPPORT        |
| Construction of the second second sec | LOGOUT                  |
|                                                                                                    |                         |
|                                                                                                    | LINKS                   |
|                                                                                                    | •                       |
| and the second second s |                         |
|                                                                                                    |                         |
| DESCRIPTION                                                                                                    |                         |
|                                                                                                    |                         |
| 💿 🕨 🖉 Group 1 🖉 Group 2 🖉                                                                                                    |                         |

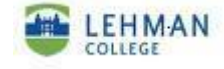

• Type in your title, etc, and click " icon to save the new name.

| Sample Course for Faculty Tutorials                                  | Type in the new name                                                         |
|----------------------------------------------------------------------|------------------------------------------------------------------------------|
| Aufrio: Liane<br>Last Modified: Jun 29, 2009<br>Tracks in Group 1: 0 | HG<br>OF EVEN AIID MAIIAGE FILES<br>ITUNES U SUPPORT<br>LOGOUT<br>LINKS<br>+ |
| 😮 🕨 🖉 Group 1 🧷 Group 2 🖉                                            |                                                                              |

• The new name will be displayed on the home page.

| Sample Course for Faculty Tutorials                          |                                                                      |
|--------------------------------------------------------------|----------------------------------------------------------------------|
| Liane<br>Last Modified: Jun 29, 2009<br>Tracks in Group 1: 0 | END EDITING<br>UPLOAD AND MANAGE FILES<br>ITUNES U SUPPORT<br>LOGOUT |
| DESCRIPTION                                                  | LINKS                                                                |
| Sroup 1 // Group 2 //                                        |                                                                      |

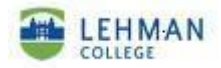

b. Upload a display picture.Click " on the display picture.

| Sample Course for Faculty Tutorials                            |                                                             |
|----------------------------------------------------------------|-------------------------------------------------------------|
| Liane     Last Modified: Jun 29, 2009     Tracks in Group 1: 0 | END EDITING UPLOAD AND MANAGE FILES ITUNES U SUPPORT LOGOUT |
| DESCRIPTION                                                    | LINKS +                                                     |

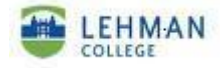

• Choose a new picture from you local computer by clicking "Browse". The acceptable formats of an image file are .png, .jpg, .jpeg, and .gif.

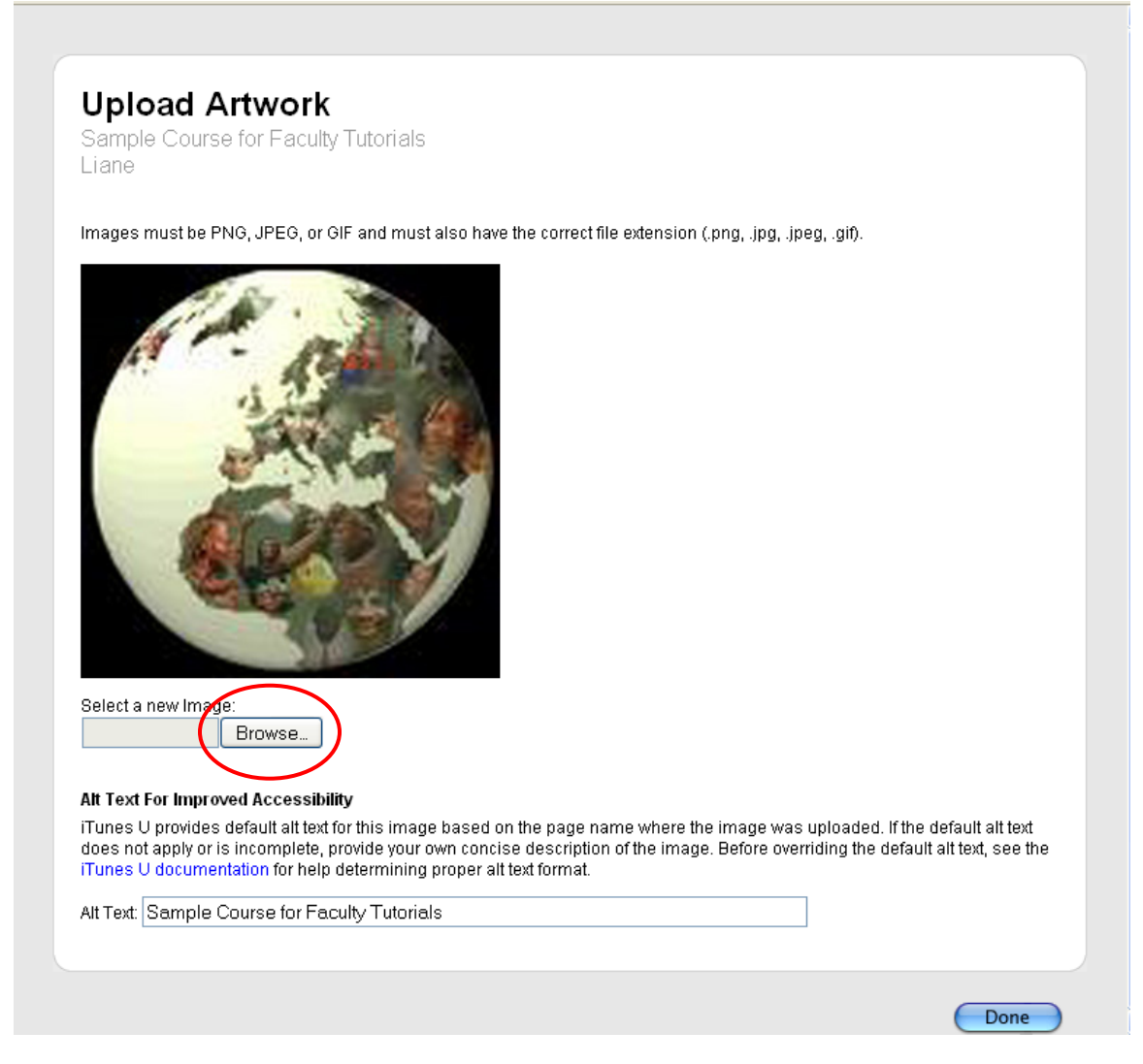

You will see a message saying "In Queue", meaning the iTunes is uploading the picture to your course site on iTunes U.

| Select a new Image: |  |
|---------------------|--|
| In Queue 🛞          |  |
|                     |  |

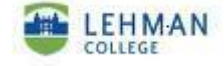

You will see the picture when the upload is completed. Click "Done" if you decide to keep this image.

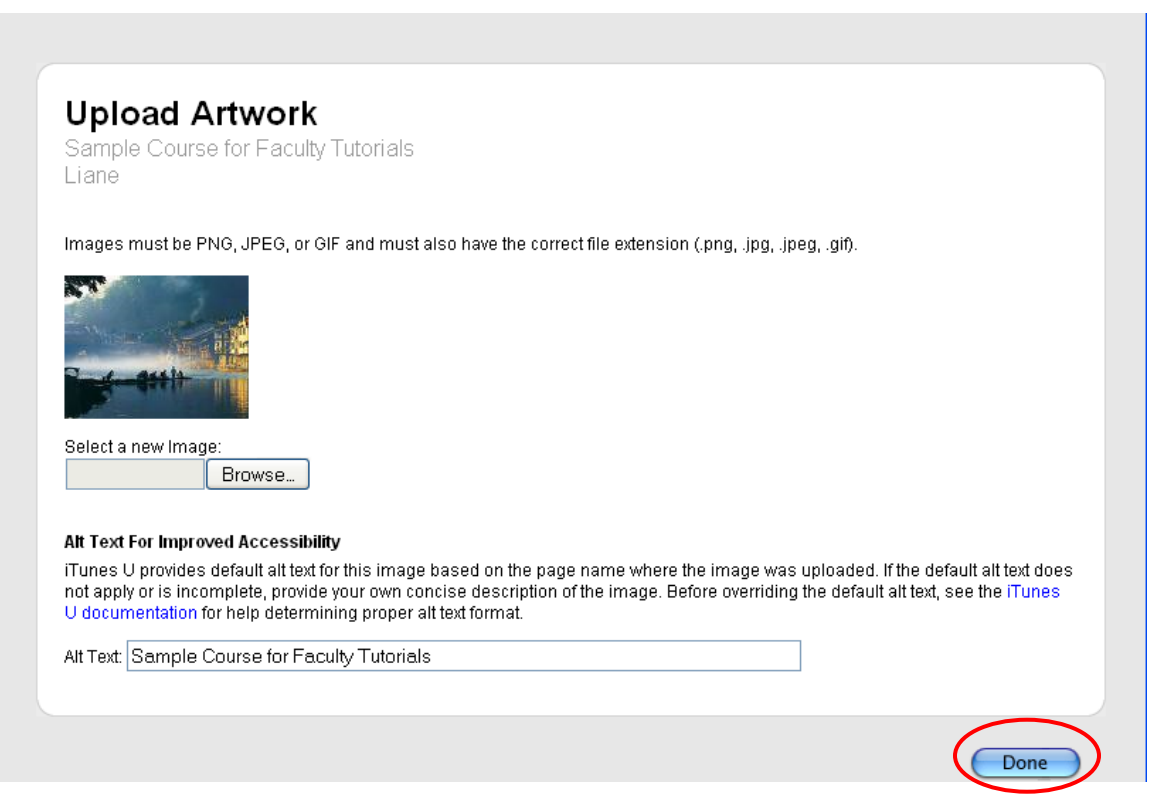

This picture will become the new display picture of your course site.

| Sample Course for Faculty Tutorials                  |                                                             |
|------------------------------------------------------|-------------------------------------------------------------|
| Liane<br>Last Modified: Jul 1, 2009<br>Tracks in : 0 | END EDITING UPLOAD AND MANAGE FILES ITUNES U SUPPORT LOGOUT |
|                                                      | LINKS +                                                     |
| 🕙 🖌 🖉 Group 1 🖉 Group 2 🖉 🧷                          |                                                             |

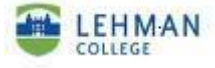

# c. Edit description.

• Click " Inder "DESCRIPTION" to add or modify a description.

| Sample Course for Faculty Tutorials                  |                                                             |
|------------------------------------------------------|-------------------------------------------------------------|
| Liane<br>Last Modified: Jul 1, 2009<br>Tracks in : 0 | END EDITING UPLOAD AND MANAGE FILES ITUNES U SUPPORT LOGOUT |
| DESCRIPTION<br>Group 1 & Group 2 Ø                   | LINKS +                                                     |

• Type in description, and click " icon to save the description.

| Sample Course for Faculty Tutorials                  |                                                                      |
|------------------------------------------------------|----------------------------------------------------------------------|
| Liane<br>Last Modified: Jul 1, 2009<br>Tracks in : 0 | END EDITING<br>UPLOAD AND MANAGE FILES<br>ITUNES U SUPPORT<br>LOGOUT |
| DESCRIPTION<br>Welcome to this course site.          | LINKS +                                                              |
| •                                                    | Type in the description                                              |
| Group 1 / Group 2 /                                  |                                                                      |

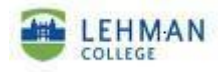

### d. Add more tabs

• You can add new tabs to your course site by clicking " on. The groups include "Download", "Drop Box" and "Shared", etc.

| Sample Course for Faculty Tutorials                  |                                                                      |
|------------------------------------------------------|----------------------------------------------------------------------|
| Liane<br>Last Modified: Jul 1, 2009<br>Tracks in : 0 | END EDITING<br>UPLOAD AND MANAGE FILES<br>ITUNES U SUPPORT<br>LOGOUT |
| DESCRIPTION                                          | LINKS                                                                |
| Group 1 & Group 2                                    |                                                                      |
| Group 1 @ Group 2 @ 2                                |                                                                      |

• Under "Access" area, Choose "Drop Box" from the Dropdown box tab to allow your students to upload their files into this link. Only you can view the files on this tab.

| • ◀ | 🧿 Group 1 🖉 Group 2 🖉                                                                                                    | Classic mu                                                    | usic                                                                                                    |                                                             | GOUT                                  |                      | ▼<br>▲                                                     |
|-----|----------------------------------------------------------------------------------------------------|---------------------------------------------------------------|----------------------------------------------------------------------------------------------------|-------------------------------------------------------------|---------------------------------------|----------------------|------------------------------------------------------------|
| Pop | pe: Simple -<br>pulates track content when you explicitly i                                                                                                    | upload track                                                  | 8.                                                                                                    | م<br>بر<br>                                                 | Access:<br>Access each u:             | ser should have to t | his group.                                                 |
|     | Advisory label for group: Unset<br>To indicate whether or not iTunes U displi<br>within the group, choose an item from the<br>applies the advisory label setting you defi<br>group. You can override the setting for s | ays an advis<br>"Advisory I<br>ine for the g<br>pecific track | sory label for the group, ar<br>abel for group" pop-up ma<br>roup to any new tracks ao<br>s using the Upload and Ma | nd all tracks<br>nu, iTunes U<br>Ided to the<br>anage Files | Instructor<br>Student<br>* Access inh | erited from a parem  | Edit<br>Drop Box \$<br>No Access<br>Download               |
| ▲ ( | webpage. For more information on iTunes                                                                                                    | s U advisory                                                  | labels, see the iTunes U o                                                                                          | locumentation.                                              |                                       |                      | <ul> <li>Drop Box</li> <li>Shared</li> <li>Edit</li> </ul> |
|     | Name                                                                                                    | Time                                                          | Artist                                                                                                    | Album                                                       | Price                                 |                      | -<br>Inherit                                               |

• If "Shared" is selected, your students will be able to upload and download or play each other's files.

| group. You can override the setting for specific tracks using the Upload and Manage Files<br>webpage. For more information on iTunes U advisory labels, see the iTunes U documentation. | Advisory label for group:<br>To indicate whether or not i<br>within the group, choose ar<br>applies the advisory label si<br>group. You can override the<br>webpage. For more information | Unset<br>Tunes U displays an advis<br>item from the "Advisory I<br>etting you define for the gr<br>setting for specific track<br>tion on iTunes U advisory | sory label for the g<br>abel for group" pop<br>roup to any new tr<br>s using the Upload<br>labels, see the iTu | roup, and all tracks<br>o-up menu. iTunes U<br>acks added to the<br>and Manage Files<br>nes U documentation. | Instructor<br>Student<br>* Access inherited from | m a paren No Acc<br>Downlo |
|----------------------------------------------------------------------------------------------------|----------------------------------------------------------------------------------------------------|----------------------------------------------------------------------------------------------------|----------------------------------------------------------------------------------------------------|----------------------------------------------------------------------------------------------------|--------------------------------------------------|----------------------------|
|----------------------------------------------------------------------------------------------------|----------------------------------------------------------------------------------------------------|----------------------------------------------------------------------------------------------------|----------------------------------------------------------------------------------------------------|----------------------------------------------------------------------------------------------------|--------------------------------------------------|----------------------------|

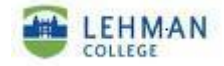

| • | Click " | " to save settings for this new group. |  |
|---|---------|----------------------------------------|--|
|---|---------|----------------------------------------|--|

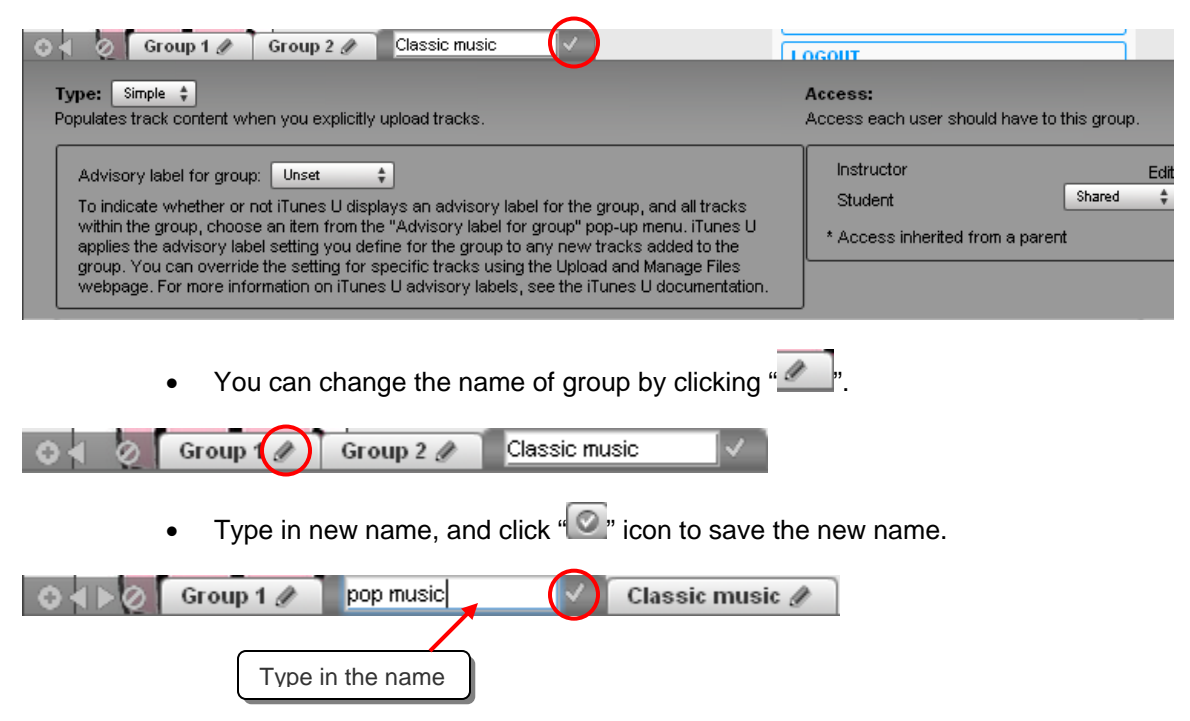

21. Click "END EDITING" to exit from editing.

| Sample Course for Faculty Tutorial                            | S                                                                    |
|---------------------------------------------------------------|----------------------------------------------------------------------|
| Liane<br>Last Modified: Jul 1, 2009<br>Tracks in Pop music: 0 | END EDITING<br>UPLOAD AND MANAGE FILES<br>ITUNES U SUPPORT<br>LOGOUT |
| DESCRIPTION<br>Welcome to this course site.                   | LINKS +                                                              |
| Group 1 Pop music / Classic music /                           |                                                                      |

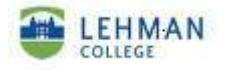

22. Click "UPLOAD AND MANAGE FILES" to upload audio or video files to your "iTunes U" course site.

| Sample Co                                  | urse for Faculty Tutorials                                               |   |           |                                                                                                    |
|--------------------------------------------|--------------------------------------------------------------------------|---|-----------|----------------------------------------------------------------------------------------------------|
|                                            | Liane<br>Last Modified: Jul 7, 2009<br>Tracks in Group 1: 1<br>GET TRACK | < | EDIT PAGE | <ul> <li>(*)</li> <li>(*)</li></ul> |
| DESCRIPTION<br>Welcome to this course site | э.                                                                       |   |           |                                                                                                    |
| Group 1 Pop music                          | Classic music                                                            |   |           |                                                                                                    |

23. Click "Add New File".

1

| me<br>There are according as tracks in this tab                                    | Artist                                                                                                    |
|------------------------------------------------------------------------------------|----------------------------------------------------------------------------------------------------|
| Group 1 Group 2                                                                    |                                                                                                    |
| To upload a file, click Add New File and<br>choose the appropriate action from the | select the file. To delete files or move files to another group, select the files' checkboxes ar<br>Choose Action pop-up menu. |
| Sample Course for Faculty Tuto<br>Liane                                            | prials                                                                                                    |
| Upload and Manag                                                                   | e Files                                                                                                    |

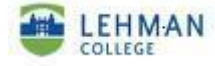

24. Read "Note" about requirement for uploading a file first, and click "Browse".

| Unlead and Manage Files                                                                                                    |                                                                      |
|----------------------------------------------------------------------------------------------------|----------------------------------------------------------------------|
| opload and manage Flies                                                                                                    |                                                                      |
| Sample Course for Faculty Tutorials<br>Liane                                                                                                    |                                                                      |
| To upload a file, click Add New File and select the file. To delete files or move files to another group, select the<br>and choose the appropriate action from the Choose Action pop-up menu.                                                                                                    | files' checkboxes                                                    |
| Note: iTunes U only accepts files for upload that ar <u>e less than 1 gigabyte (GB). Audio files must be either AAC appropriate file extensions (m4amp3)</u> . To use specific cover artwork with an audio track, use the AAC file typ <u>Video files must be MPEG-4 with H 264 compression with appropriate file extensions (mp4, m4v, mov)</u> . If you guickTime to create and edit video content, export your videos by choosing Movie to iPod from the Export pop-1 QuickTime Pro. | <u>or MP3 with</u><br>ie format (.m4a).<br>u are using<br>up menu in |
| Group 1 Group 2                                                                                                    |                                                                      |
| Name Artist                                                                                                    |                                                                      |
| There are currently no tracks in this tab.<br>Browse<br>Add New File                                                                                                    |                                                                      |

25. Choose a video or audio file from your computer, click "Open".

| File Upload  |                 |               |            |   |   |   |   |   | ? 🗙    |
|--------------|-----------------|---------------|------------|---|---|---|---|---|--------|
| Look in:     | 🚞 Best Mp3      |               |            | * | G | ø | 1 | • |        |
| 0<br>Recent  | 👔 03 02.Because | Of You.m4a    |            |   |   |   |   |   |        |
| Desktop      |                 |               |            |   |   |   |   |   |        |
| My Documents |                 |               |            |   |   |   |   |   |        |
| My Computer  |                 |               |            |   |   |   |   |   |        |
|              | File name:      | 03 02.Because | Of You.m4a |   |   |   | * |   | Open   |
| My Network   | Files of type:  | All Files     |            |   |   |   | * |   | Cancel |

26. You will see the progress of uploading the file.

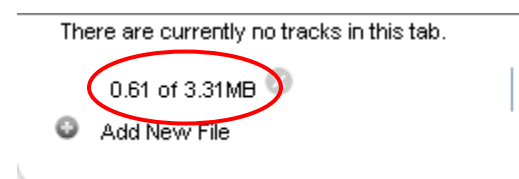

27. You will see the file listed once it is on the iTunes U server. Click "Done" when you finish uploading all of the files.

| Upload and Manage                                                                                                    | Files                                                                                                    |
|----------------------------------------------------------------------------------------------------|----------------------------------------------------------------------------------------------------|
| Sample Course for Faculty Tutorial Liane                                                                                                    | 5                                                                                                    |
| To upload a file, click Add New File and sele                                                                                                | ct the file. To delete files or move files to another group, select the files' checkt<br>use Action non-un menu                            |
| To upload a file, click Add New File and sele<br>choose the appropriate action from the Cho<br>Group 1 Group 2<br>Name                       | ct the file. To delete files or move files to another group, select the files' checkt<br>ise Action pop-up menu.<br>Artist                 |
| To upload a file, click Add New File and sele<br>choose the appropriate action from the Choo<br>Group 1 Group 2<br>Name<br>02.Because Of You | ct the file. To delete files or move files to another group, select the files' checks<br>ise Action pop-up menu.<br>Artist<br>York College |

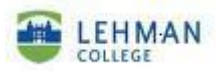

28. The audio or video file will be listed on your iTunes U course home page of the selected tab.

| Instructor@Yor                      | k College >              | yc_sample_course_facult | y - Pop music |                     | Sign In |  |  |  |
|-------------------------------------|--------------------------|-------------------------|---------------|---------------------|---------|--|--|--|
| Sample Course for Faculty Tutorials |                          |                         |               |                     |         |  |  |  |
| Liane                               |                          |                         | EDIT          | PAGE                | •       |  |  |  |
| Last Modified: J<br>Tracks in Pop m | lul 1 , 2009<br>iusic: 1 |                         | UPLO          | AD AND MANAGE FILES | . 🕘     |  |  |  |
| GET TRACK                           |                          |                         | ITUNE         | S U SUPPORT         | •       |  |  |  |
|                                     |                          |                         | LOGO          | UT                  | •       |  |  |  |
|                                     |                          |                         |               |                     |         |  |  |  |
| Contraction of the                  |                          |                         |               |                     |         |  |  |  |
| DESCRIPTION                         |                          |                         |               |                     |         |  |  |  |
| Welcome to this course site.        |                          |                         |               |                     |         |  |  |  |
|                                     |                          |                         |               |                     |         |  |  |  |
| Group 1 Pop music Classic music     |                          | 0                       |               |                     |         |  |  |  |
| Name                                | Time                     | Artist                  | Album         | Price               |         |  |  |  |
| 1 02.Because Of You                 | 3:41                     | York College            | Best MP3人气超强  | Free GET            |         |  |  |  |
|                                     |                          |                         |               |                     |         |  |  |  |
|                                     |                          |                         |               |                     |         |  |  |  |
|                                     |                          |                         |               |                     |         |  |  |  |
|                                     |                          |                         |               |                     |         |  |  |  |

29. If you want to modify the metadata of your audio or video file, click "UPLOAD AND MANAGE FILES".

| Sample Course for                                    | or Faculty Tutorials       |                                                                    |  |
|------------------------------------------------------|----------------------------|--------------------------------------------------------------------|--|
| Liane<br>Last Modified<br>Tracks in Gro<br>GET TRACK | :: Jul 2, 2009<br>Jup 1: 1 | EDIT PAGE<br>UPLOAD AND MANAGE FILES<br>ITUNES U SUPPORT<br>LOGOUT |  |
| DESCRIPTION                                          |                            |                                                                    |  |
| Vielcome to this course site.                        | ic                         |                                                                    |  |

30. Click " \* " icon to edit the information about the file.

|   | Name              | Artist       | $\frown$ |     |
|---|-------------------|--------------|----------|-----|
| [ | 02.Because Of You | York College |          | ↑ Ø |
| 6 | Add New File      |              | $\smile$ |     |
|   |                   |              |          |     |

|                 | 31. Type in new information, and click " |                |            |     |
|-----------------|------------------------------------------|----------------|------------|-----|
| New information |                                          |                |            |     |
|                 | Name                                     | Artist         | $\cap$     |     |
|                 | Because Of You                           | Kelly Clarkson | <b>v</b>   | ↑ Ø |
|                 | Add New File                             |                | $\bigcirc$ |     |
|                 |                                          |                |            |     |

32. Click " 1 icon to replace the current file.

|   | Name           | Artist         |   | Δ |   |
|---|----------------|----------------|---|---|---|
|   | Because Of You | Kelly Clarkson | 1 | ↑ | 0 |
| ø | Add New File   |                |   | V |   |
|   |                |                |   |   |   |

33. Choose a file, and click "Open".

| File Upload        |                  |                    |               |     |     | ? 🛛      |
|--------------------|------------------|--------------------|---------------|-----|-----|----------|
| Look in:           | 🚞 2 & 6 Sinfonia | Disc 1             | ~             | 3 🦻 | P 🗉 | <b>-</b> |
| <i>i</i><br>Recent | 1 Symphony N     | o. 9 (Scherzo).m4a |               |     |     |          |
| Desktop            |                  |                    |               |     |     |          |
| My Documents       |                  |                    |               |     |     |          |
| My Computer        |                  |                    |               |     |     |          |
| <b></b>            | File name:       | 01 Symphony No. 9  | (Scherzo).m4a |     | *   | Open     |
| My Network         | Files of type:   | All Files          |               |     | *   | Lancel   |

34. You will see the new file listed.

|           | Name                     | Artist       |   |     |
|-----------|--------------------------|--------------|---|-----|
| Now file  | Symphony No. 9 (Scherzo) | York College | 1 | ↑ Ø |
| INEW IIIE | Add New File             |              |   |     |

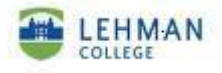

35. Click " " icon to delete a file.

|   | Name           | Artist         |   | (   | Ī |
|---|----------------|----------------|---|-----|---|
|   | Because Of You | Kelly Clarkson | 1 | T C | ٥ |
| ۵ | Add New File   |                |   |     |   |

36. Click "OK" to confirm.

| The pag | e at https://deimos.apple.com says:                                     |
|---------|-------------------------------------------------------------------------|
| ?       | This file will be deleted immediately. Are you sure you want to delete? |

37. Click "Done" to save all of your editing.

| Upload and Manag                                                                                                    | Files                                                                                                    |     |
|----------------------------------------------------------------------------------------------------|----------------------------------------------------------------------------------------------------|-----|
| Sample Course for Faculty Tuto<br>Liane                                                                                                    | als                                                                                                    |     |
| To upload a file, click Add New File and                                                                                                    | elect the file. To delete files or move files to another aroun, select the files' checkhoxes and choose t | the |
| appropriate action from the Choose Acti                                                                                                    | n pop-up menu.                                                                                            |     |
| appropriate action from the Choose Acti<br>Group 1 Pop music Classic mu-<br>ame<br>There are currently no tracks in this tab.                 | n pop-up menu.                                                                                            |     |
| appropriate action from the Choose Acti<br>Group 1 Pop music Classic mu-<br>ame<br>There are currently no tracks in this tab.<br>Add New File | Artist                                                                                                    |     |

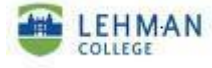